# **GENERAL WORKFLOW: HIRING PROCESS**

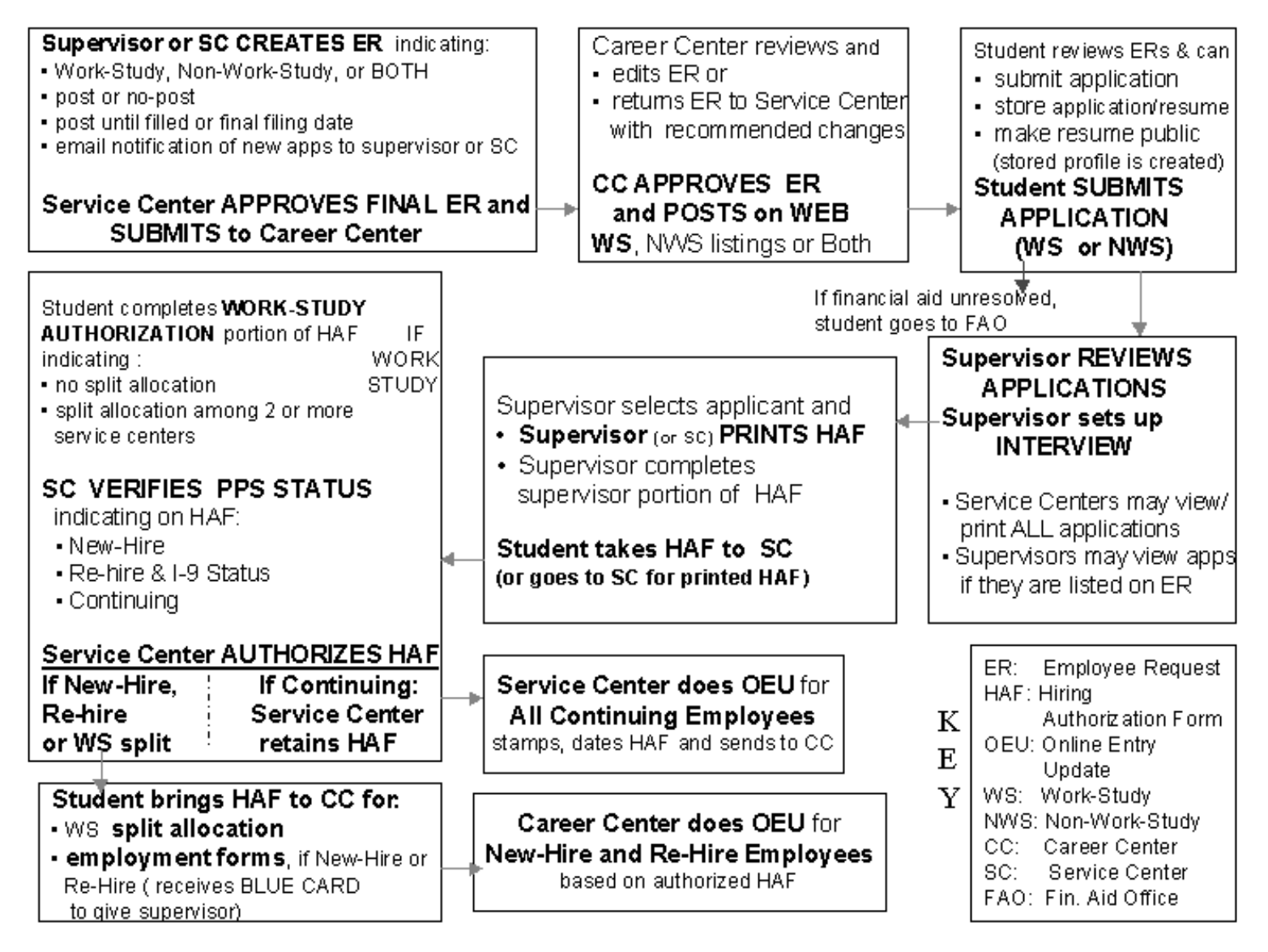

# **5.2 ADDITIONAL EMPLOYMENT**

### **Overview**

The procedures described in this section are to offer guidance to Service Centers about updating the EDB with additional student employment, both for non-work-study and work-study applicant status. A job may be listed as both work-study and non-workstudy, but only students with valid work-study awards may apply for jobs listed as work-study. Please refer to Section 5.1-3, *Workflow for Hiring Process*.

#### Work-study

The Work-Study award, granted through Financial Aid, consists of a federal subsidy of approximately 50% of a student's earnings. The student submits an on-line application for the desired workstudy ER (Employee Request). After the student is selected, the service center is responsible for signing the Hiring Authorization Form (HAF) which gives the details of the job and downloads the current award (updated nightly). The student then authorizes either: use of full award for that job, or indicates a split allocation for two or more service centers (split form processed at the Career Center). An authorized HAF must be created for each new workstudy job. If the job is within the same unit, the service center may be able to print the HAF (using the existing application) without the student's needing to apply on-line.

A student my re-allocate work-study funds at any point in the year (e.g., move \$200 from OPERS to Library) by processing a split allocation form at the Career Center.

Payroll/Personnel System March 01, University of California, Santa Cruz The HAF is a communication tool and, in completion, shows:

- All employment information necessary for updating the job on-line
- Total work-study award amount
- PPS status (new hire, re-hire, "continuing" (active in PPS).
- I-9 status (re-hires may require a new I-9 if the original is older than 3 years).

A "new-hire" (Never employed by the University) and a "re-hire" (separated from employee database) will bring the authorized HAF to the Career Center where the employment process is completed (I-9 and other documents). The Career Center will enter the new-hires and re-hires into the employee database.

If the student is "continuing" (active in PPS), the service center will keep the form, add the work-study additional employment online and send the authorized HAF (stamped 'UPDATED' and initialed) to the Career Center.

There is no work-study funding in the summer. If a student does not earn all of his/her award by the end of the academic year, it will be forfeited. Because the student must re-apply for financial aid each academic year, s/he must have a new HAF printed for the current academic year, regardless of the previous year's award.

#### Non-Work-study

The procedure for application and hiring to non-work-study jobs is the same as for work-study, except that an award will not appear on the printed HAF. A student may apply to a non-work-study job, and if they have an award, it will show on the printed HAF. In other words, a student may apply work-study funds to a nonwork-study job if s/he and the hiring unit are in agreement.

> 5.2—1 Additional Work-Study Employment PPS User Manual

### **Before you Start**

If a work-study student is returning from summer break and has been converted to non-work-study status and extended from the previous year, all the Service Center will do in the EDB is convert the non-work-study distribution to work-study status and forward the authorized HAF (stamped 'UPDATED' and initialed) to the Career Center. (See the *Non-Work-Study to Work-Study Status, Section 5.4*).

If the student is currently employed with another on-campus unit, the service center that is hiring the student would request access to the employee record and complete the Additional Employment (ADDL) bundle (*see Requesting Alternate Access, Section 4.8*).

The HAF always shows the total award and does not deduct the portion already earned. Therefore, the student will always need to indicate whether funds have already been earned and/or whether the allocation needs to be split among two or more service centers. If funds have already been earned in any other campus unit (even if the student is quitting and leaving that unit), the student will need to process a split allocation form at the Career Center, so that the new unit knows exactly what funds are available at the time of hire.

### **Notes and Tips**

- UCSC has only two work-study programs, Federal and President's. There are only one or perhaps two students each year who have President's work-study; the rest have Federal awards. (Those students who have President's Work-Study are easy to overlook.)
- Work-study is indicated by and 'F' or a 'P' in the WSP field on the EAPP function (the last field on the distribution line).
- On non-work-study distributions, the WSP field will always be blank.

# Data Entry

Enter the data for the employee's additional work-study employment via the ADDL bundle. This bundle contains the following functions:

EAPP (Appointments/Distributions)

**EPER** (Personnel-Miscellaneous)

EADD (Employee Address)

EPD1 (Employee Personal Data 1)

### Accessing the ADDL Bundle

- 1. Log on to the Payroll/Personnel System.
- 2. At Next Function, type **EEDB** and press **Enter**.
- 3. Type ADDL and the employee ID number and press Enter.

The EAPP function will be the first displayed for the selected employee.

### **Completing the EAPP Function**

EAPP (APPOINTMENTS/DISTRIBUTIONS) FUNCTION

| UCOP/PPS                                                                                                    |
|----------------------------------------------------------------------------------------------------|
| PPEAPP0-E0943      SCT EDB Entry/Update      09/29/95      10:15:02        09/28/95      22:00:38      Appointments/Distributions      Userid: SCSESLAS        ID:      010000909      Name: HORKING, HARD      DEMO      SSN: 010-00-0909      Pri Pay: MA        PAF      Gen No:       Pg 01 of 01        Rept      Rept      Rept      Rept      End Pur Device |
| 10      24                                                                                                    |
| Dist Actions L Acct CC Fund PC S FTE Dis %<br>11761340704902 CR/HERR II/HSG/STUDENT0.1000<br>Pay Begin Pay End Step O/A Rate/Amount DOS PRQ DUC WSP<br>092595 0638965.8480BEG                                                                                                    |
| Dist Actions L Acct CC Fund PC S FTE Dis %<br>12 Z <u>760340</u> <u>70468</u> 2 CROWN/STUDENT PROGRAMS0.1000<br>Pay Begin Pay End Step O/A Rate/Amount DOS PRQ DUC WSP<br>092595 063096 5.8400 BEG                                                                                                    |
| Next Func: ID: Name: SSN:                                                                                                    |
| ===> <u>ADD_A_</u><br>F: 1-Help 3-PrevMenu 4-Print 5-Update<br>F: 9-Jump 12-Exit                                                                                                    |
| 22/13 Fri 29 Sep 10:16                                                                                                    |

#### **Appointment Level Procedure:**

- 1. On the EAPP command-line type "**add a**" to create a new appointment for your additional work-study employment (see example above)
- 2. Enter the data

| Actions<br>(Action Code) | Type action code 13 for additional employment.                                         |
|--------------------------|----------------------------------------------------------------------------------------|
| Туре                     | Student Employment positions are always casual/restricted, type 4.                     |
| Appt Begin               | Enter the date that the job begins. (This cannot be anytime before the HAF is signed). |
| Appt End                 | Enter "10/31/XX" for the Appointment End Date.                                         |

| Title-Code | Enter four-digit title-code from the classified<br>Employee Request (ER)                                                                                                    |
|------------|----------------------------------------------------------------------------------------------------|
| % Full     | Enter the estimated percentage of full-time<br>(Note if the total of all the appointment<br>percentages are more than 50%, the student<br>will be placed in Safe Harbor and will pay<br>DCP/Medicare.) |
| F/V        | Enter "V" for variable                                                                                                    |
| Ann/Hr     | This field is derived from the distribution rate field.                                                                                                    |
| Rt         | "H" for hourly time-reporting                                                                                                    |
| Sch        | "MA" for monthly arrears                                                                                                    |
| Time       | "A" for positive time-reporting                                                                                                    |
| Lv         | "F" allows students to accrue sick-leave only,<br>when reported hours total at least one half the<br>working hours of any month.                                                                       |

3. Press **Enter** to invoke range/value edits and then continue to distribution level procedure.

### **Completing the EPER Function**

EPER (PERSONNEL - MISCELLANEOUS) FUNCTION

|                                                                                                    | UCOP/PP\$                                                                                                    |                                                                                |
|----------------------------------------------------------------------------------------------------|----------------------------------------------------------------------------------------------------|--------------------------------------------------------------------------------|
| PPEPER0-E0943      SCT        09/28/95      22:00:38      Perso        ID:      010000909      Nama: WORKING, HAN                                                                                                    | <b>EDB Entry/Update<br/>nnel-Miscellaneous</b><br>RD DEMO SSN: 010-00-09                                                                                                    | 09/29/95 10:17:59<br>Userid: SCSESLAS<br>009 Pri Pay: MA                       |
| Assigned BELI: 5 Derived BELI:<br>BELI Status Qualifiers: Primary<br>Date of Hire :<br>Employee Relations Code :<br>Probationary Period End Date :<br>Next Salary Review Date :<br>Merit Rate Increase Percent :<br>Home Department :<br>Primary Title Code :<br>Employee Unit Code :<br>Employee Unit Code :<br>Alternate Department Code :<br>Ricademic Programmatic Unit Cd : | 6  Effective Date: 0603    9:  Date:  Secondary:    060595  Original Hire Date:  E    E  Employee Relations Uni     Next Salary Review Typ    080900  TRAINING ON-LINE UPDA1    4920  ASSISTANT III    CX  Employee Representation | 195 Date:<br>t: <u>99</u><br>ve: _<br>rE<br>vn Code : <u>U</u><br>Unit Code: _ |
| Next Func: ID: No                                                                                                    | ame:                                                                                                    | _ SSN:                                                                         |
| ===><br>F: 1-Help 3-I<br>F: 9                                                                                                    | PrevMenu 4-Print 5-Update<br>Jump                                                                                                    | 12-Exit                                                                        |
| <u>4</u>                                                                                                    | 12/34 Fr                                                                                                    | i 29 Sep 10:19 🗌                                                               |

#### **EPER Procedure**

The EPER function allows you to change the Service Center Home Department if desired.

- 1. In the "Home Dept" field, you enter the six-digit mail-code that begins with three zeros.
- 2. The Alternate Access code (if access was granted by Home Department) should now be removed from that field by typing an asterisk (\*) in the first space of the Alternate Access field.
- 3. Press **F11 Next Function** to continue to the next function in the ADDL bundle which is the EADD (Employee Personnel Data 1) function.

### **Completing the EADD Function**

EADD (EMPLOYEE ADDRESS) FUNCTION

| 📃 uccmvsb.ucop.eduuccmvsb.ucop.edu - TN | 3270/TN5250 Connection                     |
|-----------------------------------------|--------------------------------------------|
| Session Edit View Commands Script Help  |                                            |
|                                         |                                            |
| PPEADD0-E1302                           | SCT EDB Entry/Update ADDL 11/13/00 14:04:3 |
| 11/13/00 11:22:22                       | Employee Address Data Userid: SCPPSJL      |
| ID: 010000909 Name: WORKI               | NG, HARD DEMO SSN: 010-00-0909 Pri Pay: MA |
| Permanent Address Line 1:               | 1260 WESTERN DR                            |
| Line 2:                                 |                                            |
| City: S                                 | ANTA CRUZ State: CA Zip: 95060             |
| Foreign Addr Ind: _ Prov:               | Country:                                   |
| Postal Code:                            |                                            |
| Home Phone: <u>4084751223</u>           | Spouse Name:                               |
| Campus Release Codes - Pe               | rm Address: _ Home Phone: _ Spouse Name: _ |
| Employee Organization Dis               | closures - Perm Address: Y Home Phone:     |
|                                         |                                            |
| Campus Address Line 1:                  |                                            |
| Line 2:                                 |                                            |
| City:                                   | State: Zip:                                |
| Campus Phone 1:                         | Phone 2:                                   |
| Campus Room: <u>000462</u> Build        | ing:                                       |
| Next Func: ID:                          | Name: SSN:                                 |
| >                                       |                                            |
| E: 1-Help                               | 3-PrevMenu 4-Print 5-Undate                |
| F:                                      | 9-Jump 10-PrevEunc 11-NextEunc 12-Exit     |
|                                         |                                            |
|                                         | Line 5 Column 28                           |
| RM-3278-2-F III=110T66NK                | NUM                                        |
|                                         |                                            |

#### EADD Procedure

The EADD function allows you to change an address or telephone number if desired. If there are no changes, press **F11 Next Function** to continue to the next function in the ADDL bundle which is the EPD1 (Employee Personal Data 1) function.

### **Completing the EPD1 Function**

EPD1 (EMPLOYEE PERSONAL DATA 1) FUNCTION

| 💻 uccmysb.ucop.eduuccmysb.u                                       | icop.edu - TN3270/TN5250 Conne           | ction                   |                    | -                           |    |
|-------------------------------------------------------------------|------------------------------------------|-------------------------|--------------------|-----------------------------|----|
| Session Edit View Commands                                        | Script <u>H</u> elp                      |                         |                    |                             |    |
| DEB598                                                            | <u> </u>                                 | 2                       |                    |                             |    |
| PPEPD10-E1302                                                     | SCT EDB E                                | ntry/Update             | ADDL 11            | /13/00 14:09:               | 15 |
| ID: 010000909 Nam                                                 | Employee Pe<br>e: WORKING, HARD DEM      | rsonal Data 1<br>O SSN: | Us<br>010-00-0909  | erid: SCPPSJ<br>Pri Pay: MA | Ľ  |
| Date of Birth: <u>053</u><br>Sex: <u>F</u><br>Ethnic: F           | <u>1876</u>                              |                         |                    |                             |    |
| Veteran Status Coo<br>Disabled Status: <u>I</u><br>Citizenshin: C | des - Vietnam: <u>N</u> War<br><u>N</u>  | /Campaign: <u>N</u> Di  | sability: <u>N</u> |                             |    |
| Student Status: <u>3</u><br>Pay Disposition Co                    | No. of Reg. Units:<br>ode: <u>000462</u> | <u>15.0</u>             |                    |                             |    |
|                                                                   |                                          |                         |                    |                             |    |
| Next Func: II                                                     | D: Name: _                               |                         | \$5                | SN:                         |    |
| ===>                                                              | 2 Campal                                 | 4 Pariat                | E lladata          |                             |    |
| F:                                                                | 2-cancer<br>9-Jump                       | 4-Print<br>10-PrevFunc  | 3-opdate           |                             |    |
|                                                                   |                                          |                         | Line 2             | 0 Column 1                  | 3  |
| IBM-3278-2-E LU = L10TAANK                                        |                                          |                         | CAP                | NUM                         |    |

#### **EPD1 Procedure**

The EPD1 function allows you to change the check disposition address. (If there are no changes, proceed to *Review*.)

PayEnter Mail Code (See Appendix J).DispositionUsed to deliver checks and surepay stubs.Code

### Review

Use **F10 Prev Func** and **F11 Next Func** to navigate through the functions in the bundle.

- 1. Make sure that you have completed all the required data elements in the bundle.
- 2. Review all entered data for accuracy and consistency.

### Updating the Employee Database

Press **F5 Update** to display the PAN Subsystem Notification Preparation screen.

### **Consistency Edits**

If there are consistency edits, the Consistency Edit (ECON) function is automatically displayed. Review all error messages and make necessary corrections.

#### How to Correct Consistency Errors

From the ECON function you may:

- Correct errors directly on the ECON function.
- **F3 Return** to the last data entry function, make any corrections, then do one of the following:
  - Press F5 Update to invoke PAN.
  - Press **F2 Cancel** twice to cancel the update and leave the EDB unchanged.

See Consistency Edit Messages (ECON) in Section 1.6, System Messages for more information and instructions.

5.2—6 Additional Work-Study Employment PPS User Manual

### **PAN Preparation**

If there are no consistency errors, or after you have made all the corrections, and you are on the PAN Subsystem Notification Screen, add additional reviewers or users.

- 1. Press **F10** Comments and add a description of the action and any significant details; *be sure to indicate work-study split award information* and other relevant information.
- 2. Press **F11 Detail** to view the notification detail that will be sent.
- 3. Press **F5 Update** to complete the update and send the notification.

If the update is successful, the EAPP function appears and displays:

U0007 UPDATE PROCESS COMPLETE

### Accessing IMSG

- 1. To access the Message Report Screen go to the **Next Function** field, type IMSG and press **Enter**.
- 2. When the IMSG screen is displayed, review any remaining messages and take the appropriate action.

You may now start another additional employment action.

### **Disposition of Forms**

• Send the authorized HAF (stamped 'UPDATED' and initialed) to the Career Center. Keep a copy for your records.

# 5.3 WORK STUDY TO NON-WORK-STUDY STATUS

### **Overview**

The procedures described in this section are to offer guidance with converting work-study positions to non-work-study status on the EAPP function.

Once your department's allocation of a student employee's workstudy award is exhausted, Service Centers are responsible for converting their jobs to non-work-study. This is important for EDB history reporting, and especially if you are splitting a workstudy student award with another department.

# **Policy Summary**

The Work-Study Program is a financial aid award which consists of a federal subsidy of approximately 50% of a student's earnings. Work-study jobs are available only to those financial aid students who have valid work-study awards. When a campus unit forwards an Employee Request to the Career Center indicating that it is to be work-study, it will be posted as such.

Any increase or decrease in a student's total allocation in the course of the year will be posted via PAN by the Financial Aid Office.

Each month the Financial Aid Office sends a report listing students whose awards are at a threshold of \$100. When the student's award is exhausted any hours worked past that point will be paid 100% by the unit. Therefore, the database must reflect the change from work-study to non-work study.

Student employees on Approved Leave of Absences may retain their current position for one quarter (3 months), excluding summers. If the student was on work-study status prior to taking a leave, s/he will have to be converted to non-work-study status, as the employer will be responsible for paying 100% of the wages while the student is unregistered.

There is no work-study funding in the summer. If a student does not earn all of her award by the end of the academic year, it will be forfeited.

# **Before you Start**

Service Centers are responsible for tracking work-study earnings. When the award (or split allocation) is exhausted, Service Centers will convert their work-study distribution(s) to non-work-study status in the EDB. Service Centers may opt to extend the appointment through the summer at the same time that they are converting it to non-work-study. (See Section 5.6, Student Extension of Appointment.)

# **Data Entry**

Enter the data for changing a work-study to a non-work-study distribution on the EAPP function.

### **Accessing the EAPP Function**

- 1. Log on to the Payroll/Personnel System.
- 2. At Next Function, type **EEDB** and press **Enter**.
- 3. Type **EAPP** and the **employee ID number** and press **Enter**.

The EAPP function will be displayed for the selected employee.

Work Study to Non-Work Study PPS User Manual

5 3—1

Payroll/Personnel System March 01, University of California, Santa Cruz

# 5.4 NON-WORK-STUDY TO WORK-STUDY

### **Overview**

The procedures described in this section are to offer guidance to Service Centers about converting non-work-study distributions to work-study status.

# **Policy Summary**

The Work-Study Program, based on a student's financial aid award, is funded only during the academic year. Work-study students who are extended through the next academic year must be converted to non-work-study status, either when their current year's funding runs out or on the last day of the academic year, and then extended through the next academic year. If they return in fall with a new work-study award, the service center will then convert them back to work-study status as of the begin date of their fall work schedule. (See *Section 5.3, Work-Study to Non-Work-Study*).

A work-study student may apply to a non-work-study job. When the supervisor prints the Hiring Authorization Form (HAF), the work-study award will automatically show if the award exists. The student may, if s/he chooses apply all or a portion of the award to this non-work-study job. Work-study students may hold work-study jobs concurrently with non-work-study jobs.

### **Before you Start**

When the student's position is converted from non-work-study to work-study, the Service Center need only convert the non-workstudy distributions to work-study on the EDB and forward the HAF, stamped 'UPDATED' and initialed, to the Career Center.

If the student is currently employed with another on-campus unit, the Service Center which is hiring the work-study student would request access to the employee record and complete an Additional Employment. bundle. (See *Section 5.2, Additional Employment*)

Students can split their work-study award between different departments. The HAF contains only the total work-study award for each student employee; the student will decide on what the original split will be when s/he is hired by two or more service centers. The split allocation form is processed at the Career Center and copies are sent to all Service Centers involved.

The data collection documents are the approved HAF, the split allocation form, and a current, classified Employee Request (ER).

### **Data Entry**

Enter the data for changing a non-work-study position to workstudy status on the EAPP function.

### Accessing the EAPP Function

- 1. Log on to the Payroll/Personnel System.
- 2. At Next Function, type **EEDB** and press **Enter**.
- 3. Type **EAPP** and the **employee ID number** and press **Enter**.

The **EAPP** function will be displayed for the selected employee.

### **Completing the EAPP Function**

EAPP FUNCTION: CHANGING FROM NON-WORK STUDY TO WORK STUDY

|                                                                                                    | UCOP/PPS                                                                                           |                                                                                     |
|----------------------------------------------------------------------------------------------------|----------------------------------------------------------------------------------------------------|-------------------------------------------------------------------------------------|
| PPEAPP0-E0943<br>09/28/95 22:00:20 Ap<br>ID: 010000200 Name: MESSAG                                     | SCT EDB Entry/Update<br>ppointments/Distributions<br>E, MISSY M SSN: 010-6                         | 09/29/95 13:01:09<br>Userid: SCSESLAS<br>00-0200 Pri Pay: MA                        |
| PHF Gen No: <u>2</u><br>Appt Actions Pgm Typ Bas<br>10 <u>S 4</u><br>Title<br><u>4920</u> ASSISTANT III | s Pd Ovr Appt Begin Appt End<br><u>050195 033096</u><br>Grade %Full F/V Ann/Hr<br>0.23 <u>V5.8</u> | Pg 01 of 01<br>1 Dur Dept<br><u>_ 003565</u><br>Rate Rt Sch Time Lv<br>2400H 108 BL |
| Dist Actions L Acct CC<br>11 7 <u>761340</u><br>Pay Begin Pay End S<br><u>050195 063096</u> .           | Fund PC S<br>_ <u>70490</u> 2 CR/MERR II/H8<br>Step 0/A Rate/Amount DOS PF<br><u>5.8400BEG</u>     | FTE Dis %<br>66/STUDENT <u>0.2300</u><br>30 DUC WSP<br>                             |
| Dist Actions L Acct CC<br>Pay Begin Pay End S                                                           |                                                                                                    | FTE Dis %<br>م DUC HSP                                                              |
| Next Func: ID:                                                                                          | Name:                                                                                              | SSN:                                                                                |
| F: 1-Help<br>F:                                                                                         | 3-PrevMenu 4-Print 5-Up<br>9-Jump                                                                  | odate<br>12-Exit                                                                    |
| 4 <sup>A</sup>                                                                                          | 04/21                                                                                              | Fri 29 Sep 01:02                                                                    |

#### **Notes and Tips**

- UCSC has only two work-study programs, Federal and President's. There are only one or perhaps two students each year who have President's work-study; the rest have Federal awards. (Those students who have President's Work-Study are easy to overlook.)
- Work-study is indicated by and 'F' or a 'P' in the WSP field (the last field on the distribution line)
- For student employees who were previously employed within your department, *AND* who have been extended from last year as non-work-study, enter the data in the following fields, as applicable.
- For student employees who have NOT worked in your unit before but are employed elsewhere on-campus, see *Section 5.2, Additional Employment.*

5.4—2 Non-Work-Study to Work-Study Status PPS User Manual

#### **Appointment level Procedure**

There is no appointment level entry for changing from non-workstudy to work-study.

#### **Distribution Level Procedure**

There is no action code for work-study status change; the system will default to "Other."

- 1. Under the "Pay End" field, type in the date before the "begin date" on the authorized HAF.
- 2. **F9 Jump** to the command line and copy the original distribution to a new distribution using the "**copy xx to xx**" command.
- 3. Enter the data in the following fields as appropriate.

| Pay Begin | Re-key the "Pay Begin" date (to the begin date specified on the HAF).              |
|-----------|------------------------------------------------------------------------------------|
| Pay End   | Re-key the "Pay End" date (to the last day of the ACADEMIC year).                  |
| WSP       | Input the proper work-study code, (F for federal work-study and P for president's) |

4. Press **Enter** for value/range edits. You should see the account name/description appear as it is established in the system.

#### EAPP (APPOINTMENTS & DISTRIBUTIONS) FUNCTION

|                                                                      |                                                                                        |                                                      | UC                                                       | OP/PPS                                                                                          |                                                                            |                                                                                             |                                                                     |                                 |
|----------------------------------------------------------------------|----------------------------------------------------------------------------------------|------------------------------------------------------|----------------------------------------------------------|-------------------------------------------------------------------------------------------------|----------------------------------------------------------------------------|---------------------------------------------------------------------------------------------|---------------------------------------------------------------------|---------------------------------|
| <b>PPEAP</b><br>09/28<br>ID: 0<br>Appt<br>10<br>Title<br><u>4920</u> | <b>198-E0943</b><br>3/95 22:00:2<br>10000200 No<br>PAF Gen N<br>Actions<br>ASSISTANT I | 20<br>ame: MESSR<br>Ho:2<br>Pgm Typ B<br>5_4         | SCT EDB<br>Appointment<br>GE, MISSY M<br>las Pd Ovr<br>G | Entry/Update<br>s/Distributi<br>S<br>Appt Begin<br><u>050195</u><br>rade %Full F<br><u>0.23</u> | ons<br>SN: 010-0<br>Appt End<br><u>093096</u><br>/V Ann/Hr<br>V <u>5.8</u> | 09/29,<br>Useric<br>0-0200 Pri<br>Dur Dept<br><u>003565</u><br>Rate Rt S<br>400 <u></u> H D | /95 13:0<br>d: SCSE:<br>Pay: MA<br>Pg 01 o<br>2<br>Sch Time<br>1A A | 4:17<br>SLAS<br>f 01<br>Lv<br>L |
| Dist<br>11                                                           | Actions L<br>Z<br>Pay Begin<br><u>050195</u>                                           | Acct CC<br><u>761340</u><br>Pay End<br><u>092495</u> | : Fund PC<br><u>70490</u><br>Step 0/A<br>— – –           | S<br>2 CR/M<br>5.8400                                                                           | ERR II/HS<br>DOS PR<br>BEG                                                 | G/STUDENT<br>Q DUC WSF<br>— — — —                                                           | FTE Di.<br>0.2                                                      | s %<br><u>2300</u>              |
| Dist<br>12                                                           | Actions L<br>Z<br>Pay Begin<br><u>Ø92595</u>                                           | Acct CC<br><u>761340</u><br>Pay End<br><u>061496</u> | : Fund PC<br><u>70490</u><br>Step 0/A<br>—— –            | S<br>2 CR/M<br>5.8409                                                                           | ERR II/HSI<br>DOS PRI<br><u>REG</u>                                        | G/STUDENT<br>Q DUC WSF<br>E                                                                 | FTE Di:<br>0.2                                                      | 5 %<br>2300                     |
| Next<br>U0001                                                        | Func:<br>I Input acc                                                                   | ID:<br>epted                                         | Name:                                                    |                                                                                                 |                                                                            | SSN:                                                                                        |                                                                     | -                               |
| F:<br>F:                                                             | 1-Help                                                                                 | 2-Cancel                                             | 9-Jump                                                   | 4-Print                                                                                         | 5-Up                                                                       | date                                                                                        |                                                                     |                                 |
| <u>4</u> A                                                           |                                                                                        |                                                      |                                                          |                                                                                                 | 20/13                                                                      | Fri 29 Se                                                                                   | ep 01:07                                                            |                                 |

### Review

Review the EAPP function data you entered. Using the end/begin method, you should have two distributions for every one you started with.

- 1. The original non-work-study distribution should have an enddate which is the day before the "pay begin" date indicated on the authorized HAF.
- 2. The copied distribution (containing the same account number) will have a "Pay Begin" date which is the begin date specified on the HAF but not before the first day of the academic year, and a "Pay End" date which is the last day of the *academic* year (remember, there is no work-study funding during the summer).

### Updating the Employee Database

Press **F5 Update** to display the PAN Subsystem Notification Preparation screen.

### **Consistency Edits**

If there are consistency edits, the Consistency Edit (ECON) screen is automatically displayed. Review all error messages and make necessary corrections.

#### How to Correct Consistency Errors

From the ECON screen you may:

- Correct errors directly on the ECON screen.
- **F3 Return** to the EAPP function, make any corrections, then do one of the following:
  - Press F5 Update to invoke PAN.
  - Press **F2 Cancel** twice to cancel the update and leave the EDB unchanged.

See Consistency Edit Messages (ECON) in Section 1.6, System Messages for more information and instructions.

### **PAN Preparation**

If there are no consistency errors, or after you have made all the corrections, and you are on the PAN Subsystem Notification Screen, add additional reviewers or users.

- 1. Press **F10 Comments** and add a description of the action and any significant details
- 2. Press **F11 Detail** to view the notification detail that will be sent.

3. Press **F5 Update** to complete the update and send the notification.

If the update is successful, the EAPP function appears and displays:

#### U0007 UPDATE PROCESS COMPLETE

### Accessing IMSG

- 1. To access the Message Report Screen go to the **Next Function** field, type IMSG and press **Enter**.
- 2. When the IMSG screen is displayed, review any remaining messages and take the appropriate action.

You may now start another appointment or distribution level action.

### **Disposition of Forms**

- Forward the appropriate approval document to the mandatory reviewer.
- The authorized HAF (*stamped 'UPDATED' and initialed*) is forwarded to the Career Center.

# 5.7 ENDING APPOINTMENTS OR SEPARATING STUDENT EMPLOYEES

### **Overview**

The procedures described in this section are for ending student appointments or separating student employees.

# **Policy Summary**

Student appointments are typically set up with an ending date of 10/31/xx so that they remain active on the EDB through summer. Service Centers have the period from April through October to determine whether to *extend* a student's appointment, *end* the appointment(s), or *separate* the student altogether. The *Year Long Process* chart on page 5.1—2, illustrates the timing for determining the most appropriate action to be taken.

The following guidelines are an aid in deciding whether to *end or separate* student employees.

Refer to *Section 5.6, Student Extension of Appointment,* for guidelines about extending student employees.

#### When to End Appointments

If a student's appointment(s) with your unit is ending but they have an active appointment in other units, *end* your unit's appointment(s) and distribution(s) and change the student's Home Department Service Center, as appropriate.

#### When to Separate Students

Throughout the academic year, a Service Center who is the sole employer may separate an employee whose service ends. An actual break in service between jobs constitutes a valid reason for separation.

Payroll/Personnel System March 01, University of California, Santa Cruz There are obvious advantages in separating the student:

- a clean, more accurate EDB
- student is able to access DCP accumulations
- provides an opportunity to update address and W-4 information
- cessation of sure-pay (direct deposit)
- student will not continue to appear on unit's timesheets
- reports will be more accurate and effective (e.g.,FICA "Zero Unit Report" for tracking student FICA situations
- student must be separated before any future re-hire action can take place

#### **Summer Guidelines**

In June and July it is advisable not to separate students whose employment is ending because of on-going summer recruitment and a break in service may conflict with concurrent hire in another unit. It is acceptable to leave student appointments "as is" in summer (with the appointment end date of 10/31/xx) if the Service Center is not sure whether s/he will return in fall.

#### **Fall Guidelines**

By end of October, students (with no other active appointments) not returning to your unit should be separated. In November, those students who did not return to the University and were left on the database without an extended appointment, will become *inactive* on the database. At this time, the Career Center will distribute an *Inactive Student Employee Report* to the Service Centers so that they can make a final determination as to whether to extend or separate those students. In early December, those few remaining inactive students who have not been manually separated will be

5.7—1 Ending Appointments or Separating Student Employees PPS User Manual mass separated in a batch transaction.

When a student is separated, they are entitled to a 'UCRS Distribution Kit for Non-Exempt Student Employees' provided to Service Centers by the Benefits Office. Separated students requesting a refund of DCP accumulations, will need to be made aware that UCOP will not process the disposition should the student become an active UCSC employee prior to the disposition being processed.

### Data Entry for Ending Appointments

Enter the data for ending appointments via the EAPP function only.

### Accessing the EAPP Function

- 1. Log on to the Payroll/Personnel System.
- 2. At Next Function, type **EEDB** and press **Enter**.
- 3. Type **EAPP** and the **employee ID number** and press **Enter**.

The EAPP function will be displayed for the selected employee.

### Completing the EAPP Function

EAPP (APPOINTMENTS/DISTRIBUTIONS) FUNCTION

| EUCONVELUCEP.EDU - TH32/WTH5250 Connection                                                                                                    |
|----------------------------------------------------------------------------------------------------|
| Service Edit New Look Conservatio Hoto                                                                                                    |
| 미야명장계약의 인전 비 회가 속                                                                                                    |
| PPEAPPO-E1138      ECT EDE Estru/Update      05/18/98 14:53:34        84/20/96 18:03:28      Appointments/Distributions      Userid: SCD9148        10: 01200905 Hass: DISGALUT, DAI37 D.      SSM: 010-01-0505 FL Pay: NA        FAF 946 Noi      2      Pg bit of D        4put Actions Per Typ Bas P6 Cvr      Appt Begin Appt End Dur Dept      Pg D3 of D3        10      1      2      003525        10      1      2      003525        10      1      2      003525        10      2      Grade W111 F/V Annu/R Rate Kt Sch Time Lv        10      0.323 V      0.1400 H      MA Z |
| Dist Actions 1 Acct CC Fund PC 5 CR/MERK TL/H3G/3700EHT 0.3000<br>13 FWy Heglin Fwy Rnd Step C/A Skie/Ascust Dos PNg Dic MEP 0.3000<br>051090 053090 6.1400 3E0 000 PNg Dic MEP                                                                                                    |
| Dist Actions & Acct CC Fund PC 5 FTE Dis 6                                                                                                    |
| For Begin Pay End Step 0/A Sate/Amount 105 PSQ 100 MEP                                                                                                    |
| Next Funci IDi Ramei Dimi                                                                                                    |
| F: 1-Help 3-FreeHenu 4-Frint 5-Update<br>F: 7-Backenerd E-Forward 5-Jump 12-Exit                                                                                                    |
| Line 4 Column 34                                                                                                    |
| 98.84                                                                                                    |

#### **Appointment Level Procedure:**

| Appt End | On the "Appt End" field enter the appropriate<br>end-date. (Delete all future appointments.) Do<br>not affect any other unit's appointments. |
|----------|----------------------------------------------------------------------------------------------------|
|----------|----------------------------------------------------------------------------------------------------|

#### **Distribution Level Procedure:**

| Pay End | On all distributions, enter the appropriate end- |
|---------|--------------------------------------------------|
|         | date in the "Pay End" distribution field.        |
|         | (Delete all future distributions.)               |

# Data Entry for <u>Separating</u> Student Employees:

**Note:** Do not proceed with separation action if the student has (or will return to) active appointments with other service centers A separation action is for student employees who have graduated; who are leaving the university; or who did not return to UC employment by end of October.

Enter the data for an employee separation via the SEPR bundle. This bundle contains the following functions:

ESEP (Separation)

EAPP (Appointments/Distributions)

**ELVE** (Leave of Absence)

EADD (Employee Address)

**EPD1** (Employee Personal Data 1)

### Accessing the SEPR Bundle

- 1. Log on to the Payroll/Personnel System.
- 2. At Next Function, type **EEDB** and press **ENTER**.
- 3. Type **SEPR**, and the **employee ID number** and press **ENTER**.

The ESEP function will be displayed for the selected employee.

### **Completing the ESEP Function**

ESEP (SEPARATION) FUNCTION

| UCONVELUCEP.EDU - TH 3270/TH5250 Connection                                                                | - (C)                                                                       |
|----------------------------------------------------------------------------------------------------|-----------------------------------------------------------------------------|
| lession Eck Yow Dook Donmands Help                                                                         |                                                                             |
| 미야민생애해요 언덕 이 배 위험 석                                                                                        |                                                                             |
| FFESERS-MILLA BCT EDS Entry/Opdat<br>04/20/96 10:03:28 Separation<br>ID: 01000909 Name: DISGALOT, DAINY D. | e 5259.05/18/98 14:50:27<br>Userid: SCPPSLA<br>SSN: 018-08-0509 Pri Pay: NA |
| Lest Day on Pay : 0.630.99<br>Separation Date : 0.630.99<br>Future Institution Code: Intercampus T         | Destination:                                                                |
|                                                                                                    |                                                                             |
|                                                                                                    |                                                                             |
|                                                                                                    |                                                                             |
|                                                                                                    |                                                                             |
|                                                                                                    |                                                                             |
|                                                                                                    |                                                                             |
| Mean Firmes                                                                                                | 2281                                                                        |
| Mean Finai IDi Namei                                                                                       | 8309 i                                                                      |
| Next Fund:ID:Name:<br>U0031 Imput scorepted<br>====================================                        | zam                                                                         |
| Next Fund:ID:Nexe:<br>U0031 Imput scorepted<br>====================================                        | zamı<br>t. 5-Update<br>11-NextFond                                          |
| Next Fund:ID:Nume:<br>UO031 Imput screpted<br>memo-<br>F: I-Help 2-Cancel 8-Jump<br>F: D-Jump              | I. S-Update<br>Li-HestuFund<br>Line 3 Column 27                             |

1. Enter data in the following fields as applicable:

| Last Day on<br>Pay | The last day the employee was on pay status in the format: MMDDYY      |
|--------------------|------------------------------------------------------------------------|
| Separation<br>Date | The date upon which the separation is effective in the format: MMDDYY. |
| Reason             | Enter the Code indicating the reason for separation.                   |

2. Press **Enter** to invoke range/value edits.

3. Press **F11 Next Function** to continue to the next function.

### **Completing the EAPP Function**

EAPP (APPOINTMENTS /DISTRIBUTIONS) FUNCTION

| 📃 uccmvsb.ucop.eduuccmvsb.ucop.edu - TN3270                                                          | /TN5250 Co                                       | nection                  |                                                                  |                                |          | _ 🗆 🗙 |
|----------------------------------------------------------------------------------------------------|--------------------------------------------------|--------------------------|------------------------------------------------------------------|--------------------------------|----------|-------|
| Session Edit View Commands Script Help                                                               |                                                  |                          |                                                                  |                                |          |       |
|                                                                                                    |                                                  | Ø                        |                                                                  |                                |          |       |
| PPEADD0-E1302                                                                                        | SCT EDB                                          | Entry/Update             | SEPR                                                             | 11/14                          | /00 10:5 | 52:58 |
| 11/14/00 08:46:13 E                                                                                  | mployee                                          | Address Data             |                                                                  | Useri                          | d: SCPP  | SJL   |
| ID: 010000909 Name: DIGSALOT                                                                         | , DAISY                                          | D S                      | SN: 010-00-090                                                   | 9 Pri                          | Pay: MF  | 1     |
| Permanent Address Line 1: <u>12</u><br>Line 2:                                                       | 60 WEST<br>A CRUZ<br>Spous<br>Address<br>sures - | ERN DR S                 | tate: <u>CA</u> Zip:<br>ry:<br>ne: Spouse<br>: <u>Y</u> Home Pho | <u>95060</u><br>Name:<br>ne: _ | -        |       |
| Campus Address Line 1:<br>Line 2:<br>City:<br>Campus Phone 1:<br>Campus Room: <u>000462</u> Building | :                                                | State<br>Phone 2:        | :Zip:                                                            | _                              |          |       |
| Next Func: ID:                                                                                       | _ Name:                                          |                          |                                                                  | SSN:                           |          | _     |
| ===><br>F: 1-Help<br>F:                                                                              | 3-Prev<br>9-Jump                                 | 1enu 4-Print<br>10-PrevF | 5-Update<br>unc 11-NextFun                                       | ic 12-                         | Exit     |       |
|                                                                                                    |                                                  |                          | Lin                                                              | e 20                           | Column   | 13    |
| IBM-3278-2-E LU = L10TABAY                                                                           |                                                  |                          |                                                                  | NUN                            | 1        |       |

#### **Appointment Level Procedure:**

| Appt End | On the "Appt End" field enter the appropriate |
|----------|-----------------------------------------------|
|          | end-date. (Delete all future appointments.)   |

#### **Distribution Level Procedure:**

| On all active distributions, enter the same end- |
|--------------------------------------------------|
| date in the "Pay End" distribution field as you  |
| input for the appointment. (Delete all future    |
| distributions.)                                  |
|                                                  |

1. Press Enter to invoke range/value edits.

2. Press F11 Next Function to continue to the next function.

#### **ELVE Function Notes & Tips**

There is nothing to enter on the **ELVE** (Leave of Absence) function for student employees.

Press **F11 Next Function** to continue to the **EADD** (Employee Address) function in the SEPR bundle.

### **Completing the EADD Function**

EADD (EMPLOYEE ADDRESS) FUNCTION

| 📃 uccmvsb.ucop.eduuccmvsb.ucop.edu - TN                                | 3270/TN5250 Connecti | on                  |               |            | _ 🗆 × |
|------------------------------------------------------------------------|----------------------|---------------------|---------------|------------|-------|
| <u>S</u> ession <u>E</u> dit ⊻iew <u>C</u> ommands Script <u>H</u> elp |                      |                     |               |            |       |
|                                                                        |                      |                     |               |            |       |
| PPEADD0-E1302                                                          | SCT EDB Ent          | ry/Update           | SEPR 11       | /14/00 10: | 52:58 |
| 11/14/00 08:46:13                                                      | Employee Add         | ress Data           | Us            | erid: SCP  | PSJL  |
| ID: 010000909 Name: DIGSA                                              | LOT, DAISY D         | SSN:                | 010-00-0909   | Pri Pay: M | A     |
| Permanent Address Line 1:                                              | 1260 WESTERN         | DR                  |               |            |       |
| Line 2:                                                                |                      |                     |               |            |       |
| City: Sf                                                               | ANTA CRUZ            | State               | e: CA Zip: 95 | 5060       |       |
| Foreign Addr Ind: _ Prov:                                              |                      | Country:            | _ · -         |            |       |
| Postal Code:                                                           |                      |                     |               |            |       |
| Home Phone: <u>4084751223</u>                                          | Spouse Na            | me:                 |               |            |       |
| Campus Release Codes - Per                                             | rm Address: _        | Home Phone:         | _ Spouse Na   | ime: _     |       |
| Employee Organization Disc                                             | closures - Per       | m Address: <u>Y</u> | Home Phone    |            |       |
| Campus Oddrages Line 1.                                                |                      |                     |               |            |       |
| campus nutress time 1:                                                 |                      |                     |               |            |       |
| Citeria Citeria                                                        |                      | C+-+                |               |            |       |
| UITY:                                                                  |                      | State:              | _ Z1p:        |            |       |
| Campus Phone I:                                                        | - Pho                | ne 2:               |               |            |       |
| Campus Room: 000462 Build                                              | ing:                 | _                   |               |            |       |
| Next Func: ID:                                                         | Name:                |                     | s             | SN:        |       |
| >                                                                      |                      |                     |               |            |       |
| F: 1-Help                                                              | 3-PrevMenu           | 4-Print             | 5-Update      |            |       |
| F: .                                                                   | 9-Jump               | 10-PrevFunc         | 11-NextFunc   | 12-Exit    |       |
|                                                                        | F                    |                     |               |            |       |
|                                                                        |                      |                     | line          | 20 Column  | 13    |
|                                                                        |                      |                     | L'IIIe        | 20 COLUMN  | 15    |
| BM-3278-2-E LU = L10TABAY                                              |                      |                     |               | INUM J     |       |

- 1. Correct the "Permanent Address" and "Home Phone" as appropriate.
- 2. Press Enter to invoke range/value edits.
- 3. Press **F11 Next Function** to continue to the **EPD1** (Employee Personal Data 1) function in the SEPR bundle.

### **Completing the EPD1 Function**

EPD1 (EMPLOYEE PERSONAL DATA 1) FUNCTION

| 💻 uccmvsb.ucop.eduuccmvsb.ucop.edu - TN3270/TN                                                                                                    | 15250 Connection                                     |                    |            |
|----------------------------------------------------------------------------------------------------|------------------------------------------------------|--------------------|------------|
| Session Edit View Commands Script Help                                                                                                    |                                                      |                    |            |
|                                                                                                    | - a b- 🖉                                             |                    |            |
| PPEPD10-E1302 SC                                                                                                    | T EDB Entry/Update                                   | SEPR 11/14/00      | 0 11:04:07 |
| 11/14/00 08:46:13 Empl                                                                                                    | oyee Personal Data 1                                 | Userid:            | SCPPSJL    |
| ID: 010000909 Name: DIGSALOT,                                                                                                    | DAISY D SSN:                                         | 010-00-0909 Pri Pa | ay: MA     |
| Date of Birth: <u>051876</u><br>Sex: <u>F</u><br>Ethnic: <u>F</u><br>Veteran Status Codes - Vietnam<br>Disabled Status: <u>N</u><br>Citizenship: <u>C</u><br>Student Status: <u>3</u> No. of Reg.<br>Pay Disposition Code: <u>000462</u> | : <u>N</u> War/Campaign: _ Di:<br>Units: <u>10.0</u> | sability: <u>N</u> |            |
| Next Func: ID:                                                                                                    | Name:                                                | SSN:               |            |
| F: 1-Help 3<br>F: 9                                                                                                    | -PrevMenu 4-Print<br>-Jump 10-PrevFunc               | 5-Update<br>12-Ext | it         |
|                                                                                                    |                                                      | Line 6 Co          | lumn 17    |
| IBM-3278-2-E LU = L10TABAY                                                                                                    |                                                      | NUM                |            |

The EPD1 function allows you to change the check disposition address. (If there are no changes, proceed to *Review*.)

| Pay         | Enter Mail Code (See Appendix J).         |
|-------------|-------------------------------------------|
| Disposition | Used to deliver checks and surepay stubs. |
| Code        |                                           |

### Review

Use **F10 Prev Func** and **F11 Next Func** to navigate through the functions in the bundle.

- 1. Make sure that you have completed all the required data elements in the bundle.
- 2. Review all entered data for accuracy and consistency.

### Updating the Employee Database

Press **F5 Update** to display the PAN Subsystem Notification Preparation screen.

### **Consistency Edits**

If there are consistency edits, the Consistency Edit (ECON) function is automatically displayed. Review all error messages and make necessary corrections.

#### How to Correct Consistency Errors

From the ECON function you may:

- Correct errors directly on the ECON function.
- **F3 Return** to the last data entry function, make any corrections, then do one of the following:
  - Press **F5 Update** to invoke PAN.
  - Press **F2 Cancel** twice to cancel the update and leave the EDB unchanged.

See Consistency Edit Messages (ECON) in Section 1.6, System Messages for more information and instructions.

### **PAN Preparation**

If there are no consistency errors, or after you have made all the corrections, and you are on the PAN Subsystem Notification Screen, add additional reviewers or users.

- 1. Press **F10 Comments** and add a description of the action and any significant details
- 2. Press **F11 Detail** to view the notification detail that will be sent.
- 3. Press **F5 Update** to complete the update and send the notification.

If the update is successful, the ESEP function appears and displays:

**U0007 UPDATE PROCESS COMPLETE** 

### Accessing IMSG

- 1. To access the Message Report Screen go to the **Next Function** field, type IMSG and press **Enter**.
- 2. When the IMSG screen is displayed, review any remaining messages and take the appropriate action.

You may now start another separation action.

### **Disposition of Forms**

- Forward the appropriate approval document to the mandatory reviewer.
- If the student requests, give him/her a "UCRS Distribution Kit for Non-Exempt Student Employees" or the telephone number to explore her retirement investment options: 1-800-888-8267.

# 5.8 STUDENT PAY RATE ADJUSTMENTS

### **Overview**

The procedures described in this section are to offer guidance in implementing pay increases for students with Assistant II, III, and IV classifications. (Assist. I positions are moved into Assist. II title).

# **Policy Summary**

#### Classification and Recruiting Above the Minimum

Service Centers have authority to determine the classification of Assistant II and III positions, and they have the flexibility to recruit up to 10% over the base pay rate for those classifications without the Career Center negotiations or approval. The Career Center reviews all ER requests and will inquire about a pay rate recommendation that is inconsistent with similar positions. Student Assistant IV classifications are determined by the Career Center.

#### Recruiting Above 10% of the Base Pay Rate

If the recommended pay exceeds 10% of the base pay rate, the Service Center must receive ER approval from the Career Center before that job is posted, and once approved, the "Internal Comments" section on the ER should include: the percentage over base pay; % over in cents; the actual pay rate; the rationale; and "approved by \_\_\_\_\_\_ on \_\_\_\_\_ date."

#### Movement Through the Salary Range

All three Student Assistant classification levels allow for movement through the salary range, whereby the Service Centers may grant increases up to 25% in a single fiscal year based on either merit performance or "unit specific" considerations (e.g., difficulty retaining incumbents; assumption of greater independence). Service Centers have the authority via OEU to implement increases up to 10% of base pay with supportive documentation for their own records (e.g., supervisor request performance evaluation). The PAN comments (reviewed by the Career Center) should include: rational, % of increase, increase in cents, and pay rate.

If over 10% of base pay the increase will require *prior approval* by the Career Center, and the PAN comments should include: rationale; % increase; increase in cents; pay rate; and "pre-approved by \_\_\_\_\_ on \_\_\_\_ date."

Please refer to *Section 5.9, Student Reclassification*, for student pay increases involving reclass to a higher title code. Consult the Career Center Student Policies and Procedures manual located at <u>http://www2.ucsc.edu/careers/staff/policy</u> for complete compensation guidelines.

### **Before you Start**

Be sure the Service Center documentation or pre-approval (required for pay increases over 10% of base pay) is in place before you begin.

# **Data Entry**

Enter data for differential adjustments on the EAPP function.

5.8—1 Student Pay Rate Adjustments PPS User Manual

### Updating the Employee Database

Press **F5 Update** to display the PAN Subsystem Notification Preparation screen.

### **Consistency Edits**

If there are consistency edits, the Consistency Edit (ECON) function is automatically displayed. Review all error messages and make necessary corrections.

#### How to Correct Consistency Errors

From the ECON function you may:

- Correct errors directly on the ECON function.
- **F3 Return** to the last data entry function, make any corrections, then do one of the following:
  - Press F5 Update to invoke PAN.
  - Press **F2 Cancel** twice to cancel the update and leave the EDB unchanged.

See Consistency Edit Messages (ECON) in Section 1.6, System Messages for more information and instructions.

### **PAN Preparation**

If there are no consistency errors, or after you have made all the corrections, and you are on the PAN Subsystem Notification Screen, add additional reviewers or users.

- 1. Press **F10 Comments** and add a description of the action and any significant details (e.g., percent over base pay; percent in cents; new pay rate, and rationale for increase). If the increase exceeds 5% of base pay the comments should additionally include the approval source and date.
- 2. Press **F11 Detail** to view the notification detail that will be sent.
- 3. Press **F5 Update** to complete the update and send the notification.

If the update is successful, the EAPP function appears and displays:

#### U0007 UPDATE PROCESS COMPLETE

### Accessing IMSG

- 1. To access the Message Report Screen go to the **Next Function** field, type IMSG and press **Enter**.
- 2. When the IMSG screen is displayed, review any remaining messages and take the appropriate action.

You may now start another appointment or distribution level action.

### **Disposition of Forms**

- If the increase is within 10% of the base pay for the classification, documentation initiating the action (e-mail, supervisor request, revised job description) is required according the Service Center procedures; however, documentation is not required for the Career Center)
- If the increase exceeds 10% of the base pay, the Career Center requires email or some written documentation for tracking pre-approval of these pay increases.

5.8—3 Student Pay Rate Adjustments PPS User Manual

# **5.9 STUDENT RECLASSIFICATION**

### **Overview**

The procedures described in this section are to offer guidance to Service Centers about updating the EDB with a student reclassification.

# **Policy Summary**

A student may be reclassified upward or downward if s/he assumes duties of greater or lesser responsibility.

Reclass from Title Code II-III with up to 10% increase above the employee's current pay rate does not require pre-consultation or approval by the Career Center. The Service Center ends the old job and begins the new appointment at new pay rate, with PAN comments include the rationale for reclass, % increase over current pay, increase in cents, and new pay rate. A revised ER (employee request) should be maintained in the Service Center for this reclass action.

If the reclass increase exceeds 10% of current pay rate, the Service Center would pre-consult with the Career Center for approval, and upon OEU the PAN comments would include: reclass to Title III, % increase over previous pay rate, increase in cents, new pay rate, and "approved by \_\_\_\_\_ on \_\_\_\_ date." The revised ER remains at the Service Center.

Since the Career Center determines the Title IV classification and pay rates, reclassification from Title III to IV involves submitting a revised ER request to the Career Center with reference to the current title III ER# and current pay rate. The Career Center will review the Service Center's recommendation for Title IV pay rate, and once the ER is approved, the Service Center will process the OEU with PAN comments to include: reclass to Title IV ER# and pay rate, and "approved by \_\_\_\_\_ on \_\_\_\_\_ date."

# **Before you Start**

Service Centers can proceed to update the EDB with the new appointment once they have the Service Center documentation (for reclass from II to III) and the pay rate authorization (if required) or the Career Center pre-approved ER (for reclass from III to IV).

# **Data Entry**

Enter the data for the employee's new appointment via the EAPP screen. The data collection documents would be the new Employee Request form and cover letter requesting the re-classification.

### Accessing the EAPP Function.

- 1. Log on to the Payroll/Personnel System.
- 2. At Next Function, type **EEDB** and press **Enter**.
- 3. Type EAPP and the employee ID number and press Enter.

The EAPP screen will be displayed for the selected employee

### **PAN Preparation**

If there are no consistency errors, or after you have made all the corrections, and you are on the PAN Subsystem Notification Screen, add additional reviewers or users.

- 1. Press **F10 Comments** and add a description of the action and any significant details (e.g., rationale for reclassification, new ER# for reclass to Title Code IV, percent of increase, % increase in cents, and who approved the reclass and the date approved, if over 10% of current base pay).
- 2. Press **F11 Detail** to view the notification detail that will be sent.
- 3. Press **F5 Update** to complete the update and send the notification.

If the update is successful, the EAPP function appears and displays:

**U0007 UPDATE PROCESS COMPLETE** 

### **Accessing IMSG**

- 1. To access the Message Report Screen go to the **Next Function** field, type IMSG and press **Enter**.
- 2. When the IMSG screen is displayed, review any remaining messages and take the appropriate action.

You may now start another appointment or distribution level action.

### **Disposition of Forms**

- Forward the appropriate approval document to the mandatory reviewer and then maintain the reclass documentation within the Service Center. For reclass from Title Code III to Title Code IV approved ER will constitute required documentation.
- There are no forms to forward outside the Service Center.